1・文字の均等割りをしたケースです。

部署という文字だけが編が掛かった状態で、均等割り付けをクリックすると、文字が一塊にな る。再度セルを選択して、均等割りを指定しても、部署という文字が中央に配置されるだけ。

| • <u>A</u> • A (\$) |      | ≡≡ <b>≌</b><br>段 | 1≣  | ∆ <u>-</u><br>A ⊕ |      | - 標準  |       | <u>*</u> |       | ∝)/ <b>出</b><br>』標準 |
|---------------------|------|------------------|-----|-------------------|------|-------|-------|----------|-------|---------------------|
|                     |      |                  |     | 5                 | ā l  |       | 段落    |          | E.    |                     |
|                     |      |                  | ≝ 2 | 4 🏥               | 8 10 | _≝ 14 | 16 18 | 20 22    | 24 26 | 28 30 32 <u>#</u> 3 |
| 人事部教育課              | 金井行き |                  |     |                   |      |       |       |          |       | FAX:4               |
|                     |      | 出                | 人事部 | 教育課               | 金井行き |       |       |          |       |                     |
| 申込者                 | 部署   |                  |     |                   |      |       | 出欠    | 確認       | 、票    |                     |
|                     | 氏名   |                  | 申达者 | Ϋ́.               | 部署   |       |       |          |       |                     |
|                     | 1    | _                |     |                   | 氏名   |       |       |          |       |                     |
|                     |      |                  |     |                   |      |       |       |          |       |                     |

2・もしこうなった場合は、均等割り付けを解除し、再度セル(全体に編みがかかる)に対して均 等割りを振り付ける。

| € = =  | ≡≡≌ ‡- &-≖-             | →標準                     | A ⊕ ≡ ≡  | ≡≡≌ ‡=• ∆•≡•      | ュ標準                                  |
|--------|-------------------------|-------------------------|----------|-------------------|--------------------------------------|
| G.     | 段落                      | Ea l                    |          | 段洛                | <b>G</b>                             |
| ■ 8 10 | , ∰ 14 16 18 20 22 24 2 | 6 28 30 32              | 4 ∰ 8 10 | 14 16 18 20 22 24 | 26 28 30 32 # 34                     |
|        | <br>文字の均等割り付け           | <del>ta 14</del><br>? × |          |                   | 担当:金 <del>;</del><br>内線:43<br>FAX:43 |
|        | 現在の文字列の幅: 2字 (7.4       | +mm)                    |          |                   |                                      |
| 金井行き   | 新しい支京列の幅(工): 2字         | ≑ (7.4 mm)              | (育課 金井行き | 出ケ確認曹             | e l                                  |
|        | <u>解除(R)</u> OK         | キャンセル                   |          |                   | ·                                    |
|        |                         |                         | 部者       |                   |                                      |
| 部署     |                         |                         |          |                   | _                                    |
|        |                         |                         |          |                   | 出生                                   |
|        |                         |                         |          | △者 部 署            | ř                                    |

コメント セルに対する命令、セルの中の文字に対する命令があります。